# Se connecter au livret

direction des services déportementaux l'éducation nationale Yonne ê du cation nationale

La connexion se fait :

 sur le portail d'authentification pour l'accès aux applications nationales académique ARENA, avec la clé OTP pour les directeurs d'école ou l'identifiant et le mot de passe académiques (*les mêmes que pour iProf*) pour les enseignants

| Menu      | Paramétrage<br>LSUN | Saisie LSUN et édition                        |
|-----------|---------------------|-----------------------------------------------|
| Qui ?     | Directeur d'école   | Directeur d'école et<br>professeur des écoles |
| Comment ? |                     |                                               |

### Se connecter au livret

La connexion se fait soit à l'adresse suivante :

https://be1d.ac-dijon.fr/arena

Onglet « scolarité 1<sup>er</sup> degré »

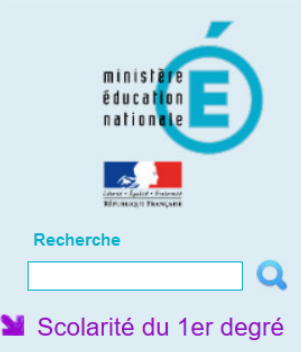

### ARENA - Accédez à vos applications

Bienvenue DIJON DIRECTEUR14

i Message de votre Académie-

Les environnements LSU Chaine 1 et 2 seront indisponibles le 20/10/16 une partie de la journée pour la MEP LSU 16.3.a .

Base élèves premier degré

Accès directeur Accès mairie

#### Livret Scolaire Unique du CP à la 3ème (LSU) Accès au Livret Scolaire Unique

© MEN 2010 - Contact v.2.0 - 20/02/2015

Gérer mes favoris Déconnexion

Première connexion à l'application

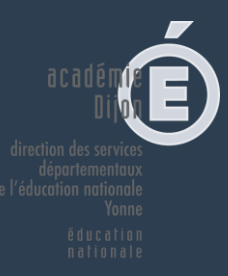

# Se connecter au livret

### Soit sur le portail académique :

### https://pia.ac-dijon.fr

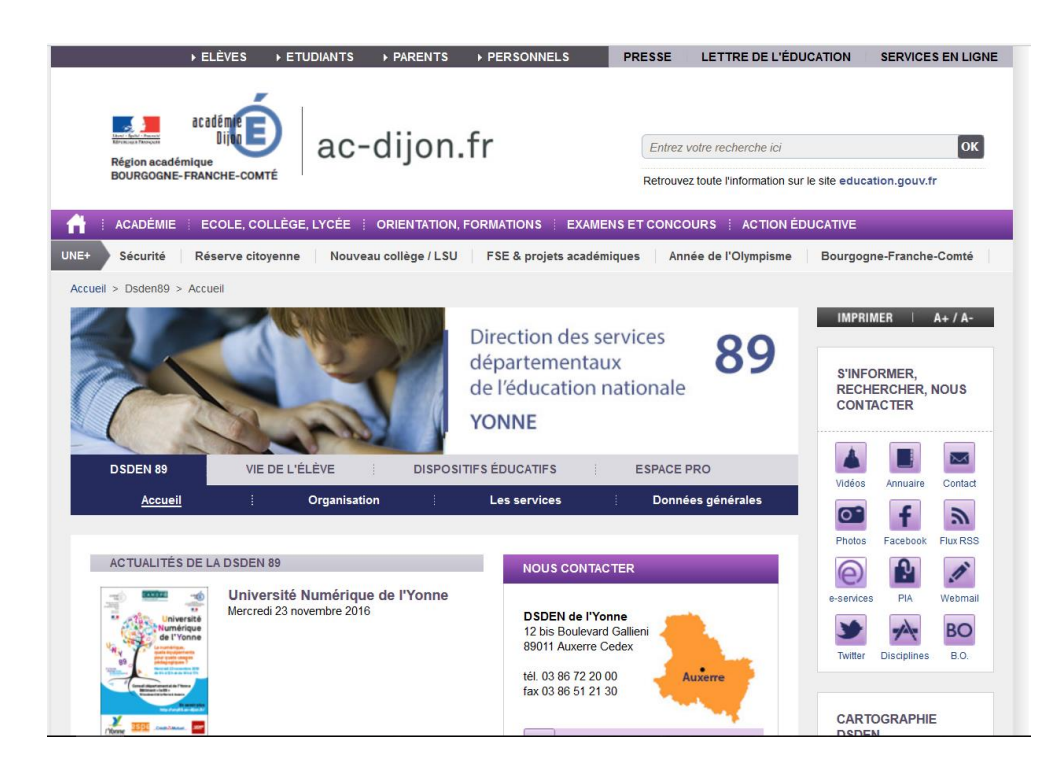

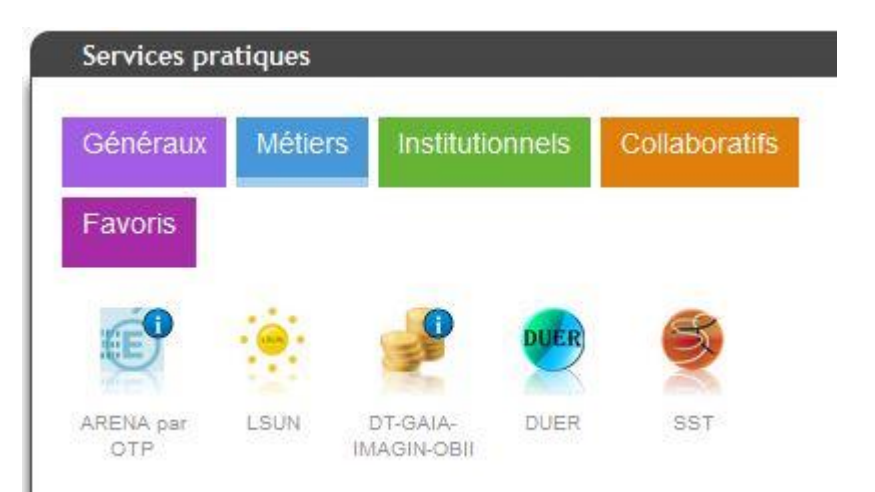

#### Rubrique « services pratiques » Onglet « métiers »

# Page d'accueil du livret

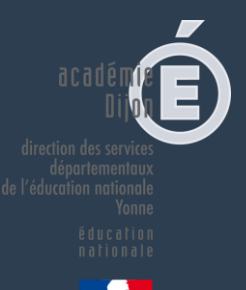

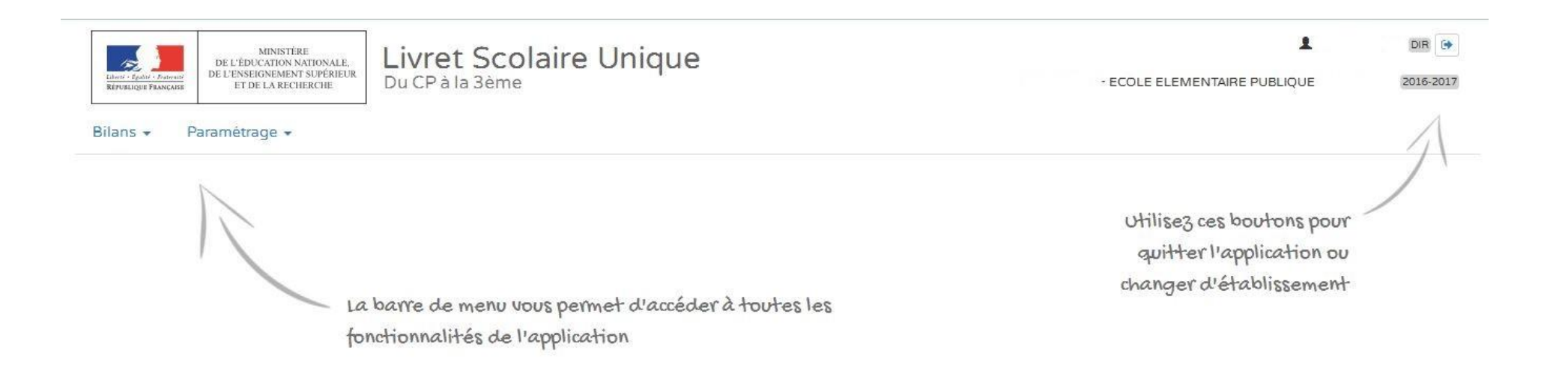

### La spécificité de l'accès directeur

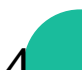

# Page d'accueil du livret

Du CP à la 3ème

fonctionnalités de l'application

MINISTÉRE

DE L'ÉDUCATION NATIONALE, DE L'ENSEIGNEMENT SUPÉRIEUR

ET DE LA RECHERCHE

Paramétrage -

Bilans -

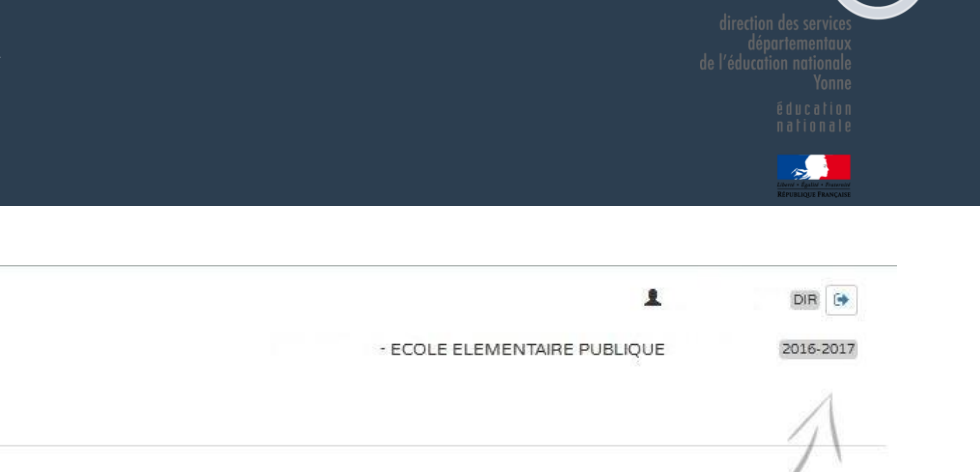

Utilise3 ces boutons pour quitter l'application ou changer d'établissement

1- Synchronisation des élèves et des classes:

La barre de menu vous permet d'accéder à toutes les

Livret Scolaire Unique

Cette synchronisation doit être effectuée par le directeur.

### 2- Paramétrage des périodes :

Ce paramétrage doit être effectué par le directeur d'école, en concertation avec l'équipe pédagogique. Il doit être obligatoirement réalisé pour que les enseignants puissent accéder aux bilans.

## Importer les classes, les enseignants et les élèves

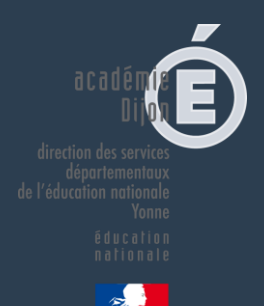

L'importation se fait automatiquement depuis Base Elèves.

Les directeurs d'écoles n'ont donc pas à effectuer cette tâche. Il est toutefois important que BE1D soit mis à jour en cas d'admission de nouveaux élèves, de changement d'enseignants, ... (lire texte en marron ci-dessous). Suite à cette opération, la mise à jour du Livret scolaire unique sera faite sous 24 h.

#### Paramétrage 🗸

- 1 Paramétrage de l'import
- 🛗 Paramétrage des périodes
- 🔄 Paramétrage du type de positionnement

C Synchronisation élèves enseignants

🛓 Transfert inter-académique

Si une mise à jour est nécessaire après des modifications dans BE1D, il est nécessaire d'effectuer une « synchronisation élèves enseignants »

#### Prance sy chrinistion in 'e en i'g a c

0

Vos bilans en préparation présentent des données relatives aux élèves ou enseignants qui ne sont plus à jour ?

Vous avez modifié des données administratives de certains élèves (nom, prénoms, date de naissance, sexe) après avoir importé ou créé des bilans.

Vous avez mis à jour vos services d'enseignement mais vous constatez que ce n'est pas le bon enseignant qui est affiché en regard des acquis scolaires d'une discipline ou que ce n'est pas le bon professeur principal qui est indiqué pour une classe.

Cette fonction vous permet de resynchroniser les bilans d'une ou plusieurs classes avec les données présentes dans la base élèves.

Important : les bilans verrouillés ne seront pas impactés par la mise à jour.

Vos bilans en préparation présentent des données relatives aux élèves ou enseignants qui ne sont plus à jour ?

Vous avez modifié des données administratives de certains élèves (nom, prénoms, date de naissance, sexe) après avoir importé ou créé des bilans.

Vous avez mis à jour vos services d'enseignement mais vous constatez que ce n'est pas le bon enseignant qui est affiché en regard des acquis scolaires d'une discipline ou que ce n'est pas le bon professeur principal qui est indiqué pour une classe.

Cette fonction vous permet de resynchroniser les bilans d'une ou plusieurs classes avec les données présentes dans la base élèves.

Important : les bilans verrouillés ne seront pas impactés par la mise à jour.

### LIVRET SCOLAIRE UNIQUE

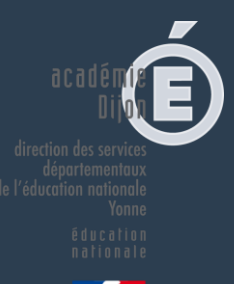

Sélectionnez les classes à synchroniser :

| and the second second       | Classes                                                                                                    |
|-----------------------------|----------------------------------------------------------------------------------------------------|
|                             | CLASSE10                                                                                                    |
|                             | CLASSE2 ← Libéllé court                                                                                                    |
|                             | CLASSE21                                                                                                    |
|                             | CLASSE32                                                                                                    |
|                             | CLASSE47                                                                                                    |
| <br>Sé                      | electionner les classes à mettre à jour puis synchroniser                                                                                                    |
| <br>Sé<br>Param             | electionner les classes à mettre à jour puis synchroniser                                                                                                    |
| <br>Sé<br>Param             | electionner les classes à mettre à jour puis synchroniser                                                                                                    |
| <br>Sé<br>Param<br>Synch    | electionner les classes à mettre à jour puis synchroniser                                                                                                    |
| <br>Param<br>Synch<br>Statu | electionner les classes à mettre à jour puis synchroniser<br>métrage > Synchronisation élèves enseignants<br>mronisation lancée pour : CLASSE10 , CLASSE2<br>ut Message |

♦ Retour

C Synchroniser

# Paramétrage des périodes

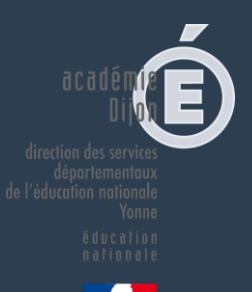

Ce paramétrage doit être effectué par le directeur d'école, en concertation avec l'équipe pédagogique. Il doit être

obligatoirement réalisé pour que les enseignants puissent accéder aux bilans.

- Périodes personnalisées
- Périodes prédéfinies : trimestre ou semestre

| $D_{a}$ | ra | m | é | tra | C | ρ | - |
|---------|----|---|---|-----|---|---|---|
|         |    |   | ~ |     | Э | - |   |

- 1 Paramétrage de l'import
- Paramétrage des périodes
- 🔁 Paramétrage du type de positionnement
- C Synchronisation élèves enseignants
- 🛓 Transfert inter-académique

| Trimestre   |                          |                                             |
|-------------|--------------------------|---------------------------------------------|
| Trimestre 1 | 01-09-2016               | Aucune classe associée à cette périodicité. |
| Trimestre 2 | 01-12-2016               | Démarrer la modification                    |
| Trimestre 3 | 12-03-2017<br>08-07-2017 |                                             |